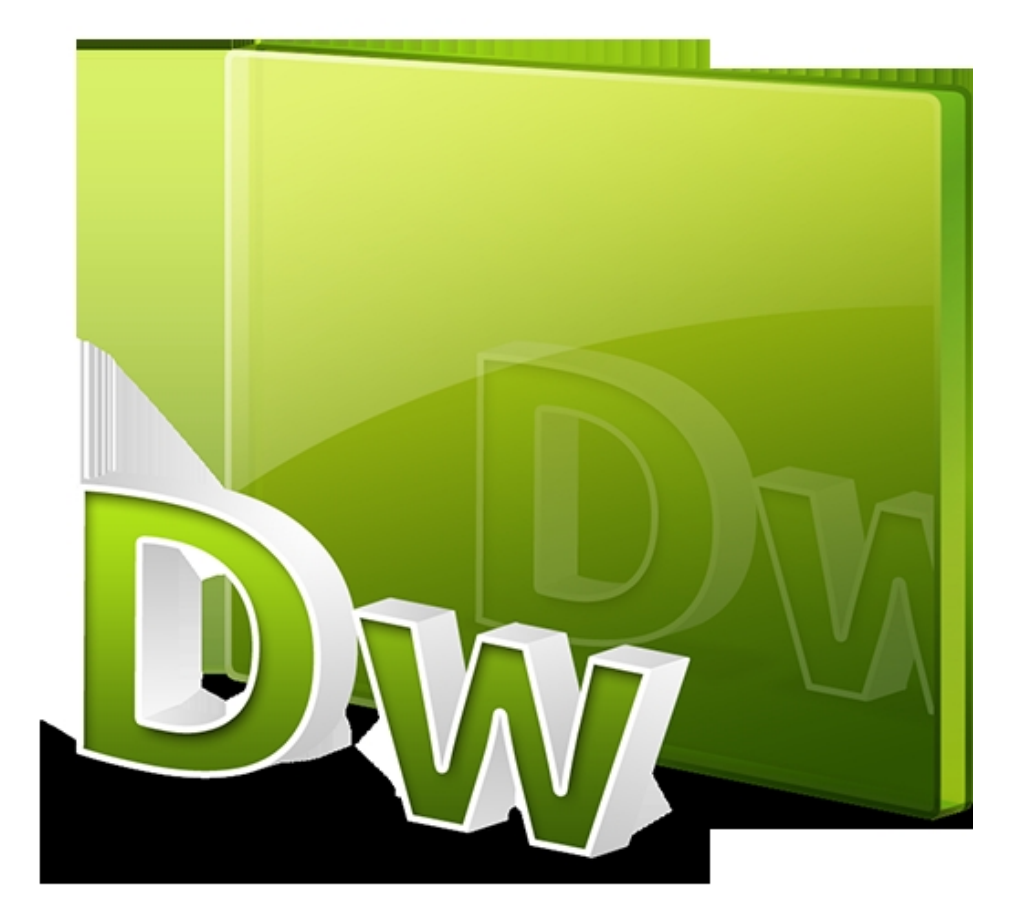

ขั้นตอนการให้ DreamweaverMX ติดต่อฐานข้อมูล Database

1.เปิดโปรแกรม คลิกเมนู File เลือก New เพื่อสร้างไฟล์ขึ้นใหม่ (New Document )

2. แท็ป General ในช่อง Category เลือก Dynamic Page และ เลือกภาษา ที่ต้องการติดต่อ เช่น ASP VBScript , PHP กดปุ่ม Create เพื่อยืนยัน

วันอังคารที่ 09 กรกฎาคม 2013 เวลา 12:55 น. - แก้ไขล่าสุด วันพุธที่ 30 กรกฎาคม 2014 เวลา 12:21 น.

| <ul> <li>Application</li> <li>Databases Bindings Server Behaviors Components</li> <li>Document Type: ASP VBScript</li> <li>To use dynamic data on this page:</li> <li>1. Create a site for this file.</li> <li>2. Choose a document type.</li> <li>3. Set up the site's testing server.</li> <li>4. Create a Connection by clicking on + button above.</li> </ul> |              |
|----------------------------------------------------------------------------------------------------|--------------|
| Choose Document Type                                                                                                    | ×            |
| Choose the Testing Server related Document Type for the<br>current document:                                                                                                    | ОК           |
| ASP VBScript                                                                                                    | Cancel       |
| ASP JavaScript<br>NOTE: ASP VBScript<br>extensic ASP.NET C#                                                                                                    | <u>H</u> elp |
| ColdFusion<br>ColdFusion Component<br>JSP<br>PHP                                                                                                    |              |

วันอังคารที่ 09 กรกฎาคม 2013 เวลา 12:55 น. - แก้ไขล่าสุด วันพุธที่ 30 กรกฎาคม 2014 เวลา 12:21 น.

| te Definition for can                | not.info                                                                           | × |
|--------------------------------------|------------------------------------------------------------------------------------|---|
| Basic Advanced                       |                                                                                    |   |
| Category                             | Testing Server                                                                     |   |
| Local Info<br>Remote Info            |                                                                                    |   |
| Testing Server                       | Server Model: PHP MySQL                                                            |   |
| Cloaking<br>Design Notes             | This site contains: Dreamweaver MX Pages Only                                      |   |
| Site Map Layout<br>File View Columns | Access: Local/Network                                                              |   |
|                                      | Testing Server Folder: E:\Inetpub\www.root\cannotinfo\                             |   |
|                                      | Refresh Remote File List Automatically                                             |   |
|                                      | URL Prefix: http://localhost/                                                      |   |
|                                      | The URL Prefix is the location of the site's<br>root folder on the testing server. |   |
|                                      | OK Cancel Help                                                                     | 1 |
|                                      |                                                                                    |   |

|                                                                                            | × |
|--------------------------------------------------------------------------------------------|---|
| 🗧 🕶 Application                                                                            |   |
| Databases Bindings Server Behaviors Components                                             |   |
| Document Type: ASP VBScript                                                                | C |
| Custom Connection String                                                                   | _ |
| Data Source Name (DSN)                                                                     |   |
| T. Create a site for this flic.                                                            |   |
| <ul> <li>2. Choose a <u>document type</u>.</li> </ul>                                      |   |
| <ul> <li>3. Set up the site's <u>testing server</u>.</li> </ul>                            |   |
| <ol><li>Create a Connection by clicking on + button above.</li></ol>                       |   |
|                                                                                            |   |
|                                                                                            |   |
|                                                                                            |   |
| 1                                                                                          |   |
| ้ระมีสารครั้งคุณวิษารสู้แต่ อี้ชี่เลือกเครื่องหมายุ⊥ ที่หม้าต่าง Application ดั้งรงไข้างบบ |   |

มีสาราสาราร์ Application ดังรูปข้างบน

วันอังคารที่ 09 กรกฎาคม 2013 เวลา 12:55 น. - แก้ไขล่าสุด วันพุธที่ 30 กรกฎาคม 2014 เวลา 12:21 น.

| Custom Connection String                                                                        |                                                                                                  |              | ×                                        |
|-------------------------------------------------------------------------------------------------|--------------------------------------------------------------------------------------------------|--------------|------------------------------------------|
| Connection Name: test<br>Connection String: Provider=Micr<br>Dreamweaver Should Connect: (<br>( | osoft.Jet.OLEDB.4.0; DATA SOUR<br>Using Driver On Testing Server<br>Using Driver On This Machine | CE=c:\db\ac  | OK<br>Cancel<br>Advanced<br>Test<br>Help |
| ตั้งอ่า ค้ะเอือกขตะเหม่งี้ส่งร่างรักษิสตส์หรณีกใ<br>Data Source Name (DSN)                      | <mark>ชถองถึงอาถให้ที่แไรเขอจะเอใส่งาAC</mark> D ติดต่อ รางเต                                    | ע<br>ומנים") |                                          |
| Data Source Name (DSN)                                                                          |                                                                                                  |              |                                          |
| Connection Name:                                                                                | test                                                                                             |              | OK                                       |
| Data Source Name (DSN):                                                                         | myODBC 💌                                                                                         | Define       | Cancel                                   |
| Llear Name:                                                                                     | liakiun                                                                                          |              | ådvanced                                 |
| User Maine.                                                                                     | Jacque                                                                                           |              | Advanced                                 |
| Password:                                                                                       | C Heire DCN De Terrire Course                                                                    |              | Test                                     |
| Dreamweaver Should Connect:                                                                     | Using DSN Unitesting Server     Using Local DSN                                                  |              | Help                                     |
|                                                                                                 | S Cong Local Don't                                                                               |              |                                          |
| ขั้มช่อเตอ็อเมือ 21 <b>10 และเวลาสี่ส</b> ององเมือดหลิง(ติฟรสี่ไองั                             | เข้ยขึ้งสีขลายในโปรแอดม Dream                                                                    |              |                                          |
| Macromedia Dreamweav                                                                            |                                                                                                  |              |                                          |
| Connection was i                                                                                | made successfully.                                                                               |              |                                          |
| OK.                                                                                             |                                                                                                  |              |                                          |

ตัต**ีขึ้นที่ขออากเข้อที่อส่วน**อักลังกลังนี้tion-และคลิกปุ่ม OK เพื่อยืนยัน

วันอังคารที่ 09 กรกฎาคม 2013 เวลา 12:55 น. - แก้ไขล่าสุด วันพุธที่ 30 กรกฎาคม 2014 เวลา 12:21 น.

| MySQL Connection                                                                                           |        | ×                            |
|----------------------------------------------------------------------------------------------------|--------|------------------------------|
| Connection Name:  test<br>MySQL Server:  localhost<br>User Name:  jakjun<br>Password:  ••••••<br>Database: | Select | OK<br>Cancel<br>Test<br>Help |
| Select Database<br>Select Database: board<br>cannot<br>liakiun<br>mysme                                    |        | Cancel<br>Help               |

กรรดั้งการใหญ่ไปสายที่ได้ที่สุดการที่สุดที่ก็หรือพื้อใช้อักรดีมากยุในโปรแกรม Dream

| Macrome                        | edia Dreamweaver MX | ×       |
|--------------------------------|---------------------|---------|
| Connection was made successful |                     | sfully. |
|                                | OK                  |         |

คลิกปุ่ม Test เพื่อทดสอบการ Connection และคลิกปุ่ม OK เพื่อยืนยัน

วันอังคารที่ 09 กรกฎาคม 2013 เวลา 12:55 น. - แก้ไขล่าสุด วันพุธที่ 30 กรกฎาคม 2014 เวลา 12:21 น.

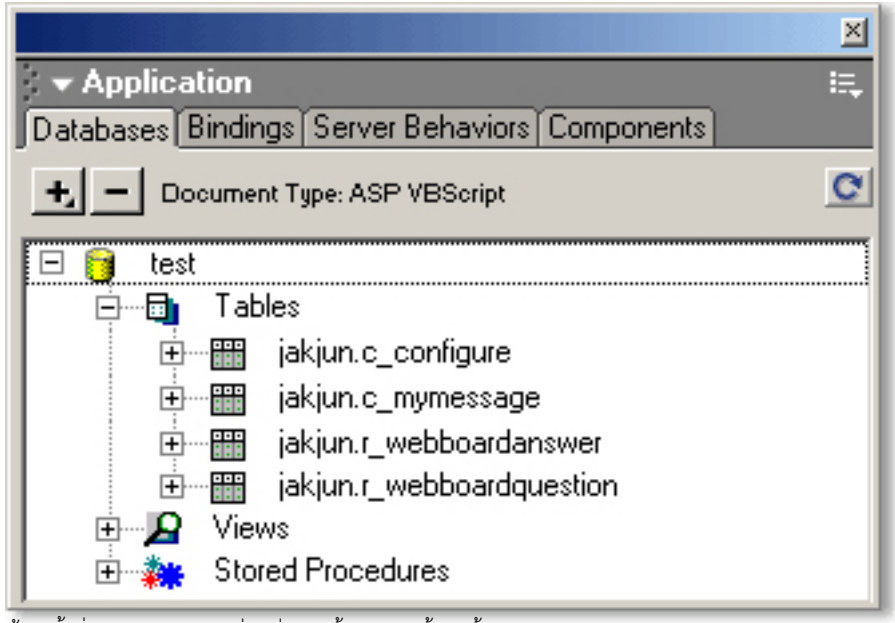

ข้อมูลจำต่าง Replization ซี่ติดอ่งฐานข้อมูลเรียบร้อยแล้ว